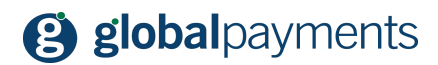

GP easy2sell

# Ako predávať na Facebooku s GP easy2sell

verzia 1.00

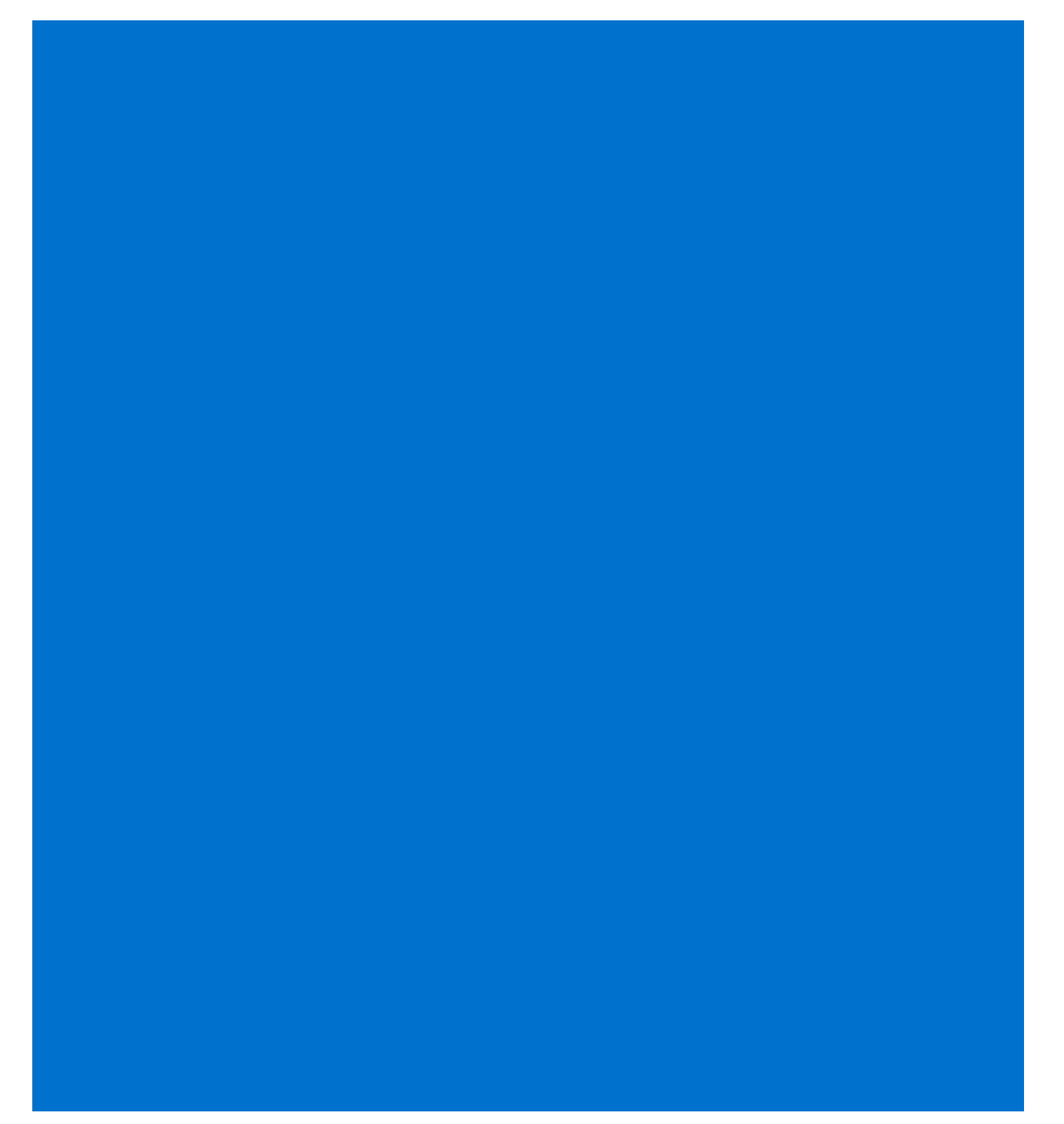

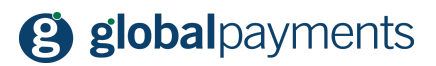

#### Obsah

|    | Obsah                                   | 2  |
|----|-----------------------------------------|----|
|    | Ustanovenie                             | 2  |
| Ú١ | vod                                     | 3  |
| 1. | Založenie firemnej stránky na Facebooku | 4  |
| 2. | Typ stránky                             | 4  |
| 3. | Názov stránky                           | 5  |
| 4. | Zakladáme obchod                        | 6  |
| 5. | Nastavenie obchodu                      | 7  |
| 6. | Pridávanie produktu                     | 9  |
| 7. | Prehľad produktov                       | 10 |
| 8. | Sme tu pre vás                          | 11 |
|    |                                         |    |

#### Právne ustanovenie

Tento dokument vrátane všetkých prípadných príloh a odkazov je určený výhradne na potreby poskytovateľa služieb e-shopu (ďalej len "Zákazník").

Informácie obsiahnuté v tomto dokumente (ďalej len "Informácie") sú predmetom duševného vlastníctva a ochrany autorských práv spoločnosti Global Payments s.r.o. (dále jen "GP") a majú povahu obchodného tajomstva v súlade s ustanovením § 504 zák. č. 89/2012 Sb., Občanský zákoník. Zákazník si je vedomý právnych povinností vo vzťahu k narábaniu s Informáciami.

Informácie alebo ktorákoľvek ich časť nesmú byť bez predchádzajúceho výslovného písomného súhlasu GP poskytnuté alebo akýmkoľvek spôsobom sprístupnené tretej strane. Informácie nesmú byť zároveň využité Zákazníkom na iné účely, ako pre účely na ktoré slúžia. Pre vylúčenie všetkých pochybností nesmú byť Informácie alebo ktorákoľvek časť bez predchádzajúceho výslovného písomného súhlasu GP poskytnuté alebo akýmkoľvek spôsobom sprístupnené ani spoločnostiam poskytujúcim služby spracovania platieb v prostredí internetu.

GP si v dovolenom právoplatnom rozsahu, vyhradzuje všetky práva k tejto dokumentácii a k informáciám v nej obsiahnutým. Akékoľvek rozmnožovanie, použitie, vystavenie či iné zverejnenie alebo šírenie Informácií alebo ich časti metódami známymi i doteraz neobjavenými je bez predchádzajúceho písomného súhlasu spoločnosti GP prísne zakázané. GP nie je žiadnym spôsobom zodpovedná za akékoľvek chyby alebo opomenutia v Informáciách. GP si vyhradzuje právo, a to aj bez uvedenia dôvodu, akúkoľvek Informáciu zmniť alebo zrušiť.

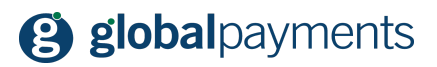

## Úvod

Ďakujeme, že ste si pre vaše podnikanie vybrali službu GP easy2sell. V nasledujúcich riadkoch vás oboznámime s ďalšími tipmi na využitie služby GP easy2sell na Facebooku. Tento návod predstavuje alternatívu k štandardnému predaju prostredníctvom príspevkov na Facebooku. Nezabudnite, že môžete obsluhovať svoj účet aj pomocou mobilnej aplikácie, ktorá je k dispozícii na platformách Android a Apple. Odkaz na aplikácie nájdete nižšie. Skôr než sa pustíme do práce, uistite sa, že máte uzavretú zmluvu o prijímaní platobných kariet cez platobnú bránu so spoločnosťou Global Payments s.r.o. Našich obchodných zástupcov môžete kontaktovať prostredníctvom kontaktných údajov na konci tohto dokumentu.

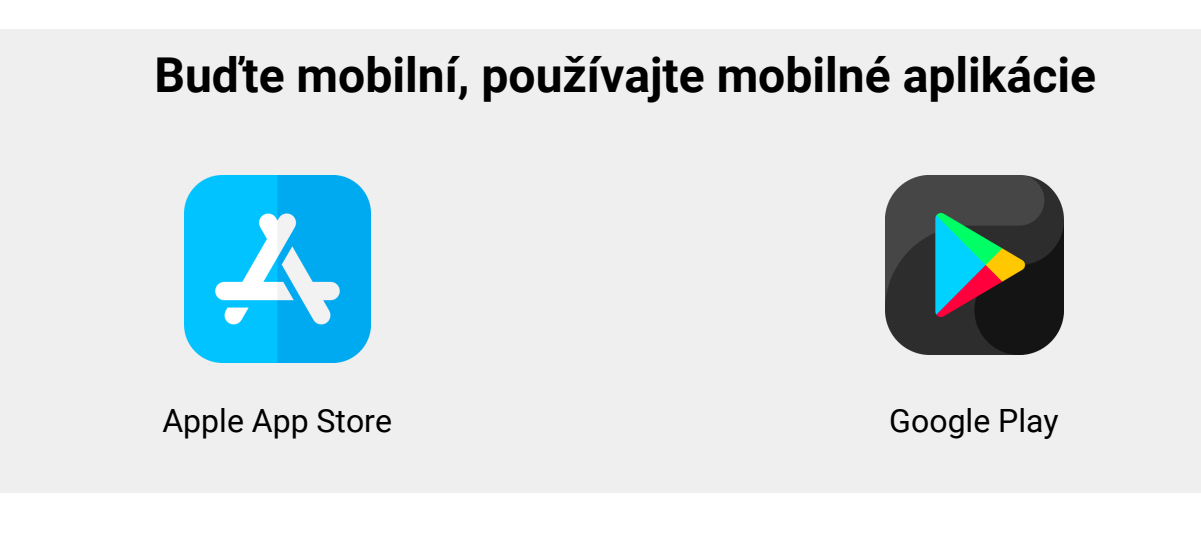

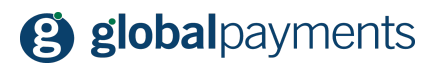

#### 1. Založenie firemnej stránky na Facebooku

Skôr než sa pustíme do vytvárania stránky a obchodu na Facebooku, pripomíname, že tento postup je voliteľný a môžete využívať službu len formou príspevkov na vašich stránkach. Vytvorenie obchodu je tiež voliteľné.

Poďme si teda vytvoriť novú firemnú stránku na Facebooku. Na predaj určite odporúčame oddeliť vašu súkromnú stránku na Facebooku od tej firemnej. Ak už firemnú stránku máte a chcete si vytvoriť len obchod, prejdite, prosím, na kapitolu č. 4. Otvorte si v prehliadači stránku <u>www.facebook.com</u> a po prihlásení do vášho profilu vyberte z horného menu položku "Vytvoriť" a kliknite na položku "Stránka".

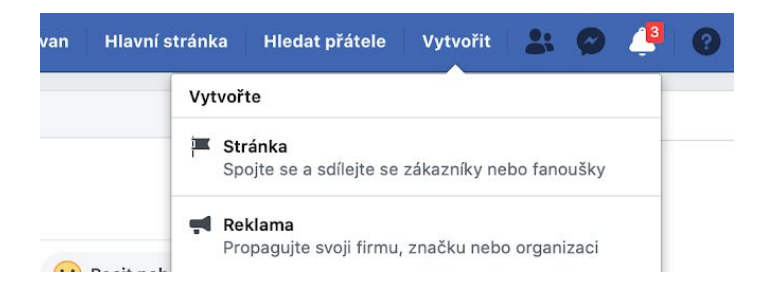

### 2. Typ stránky

Na nasledujúcej obrazovke máte na výber, či vytvárate stránku vašej firmy či živnosti alebo stránku komunitnú, verejne známej osobnosti či napríklad športového klubu. Vyberte typ stránky, ktorý chcete vytvoriť – ak chcete využívať obchod, vyberte "Business or brand" ("Firma alebo značka"):

| <b>Vytvořte si stránku</b><br>Propojte svoji firmu, vás nebo vaši iniciativu s celosvětovou komunitou na Fac  | sebooku. Nejdřív vyberte kategorii stránky.                                           |
|----------------------------------------------------------------------------------------------------|---------------------------------------------------------------------------------------|
| Firma nebo značka                                                                                             | Komunita nebo veřejně známá osobnost                                                  |
| Předveďte na Facebooku svoje produkty a služby, dostaňte<br>značku do povědomí a oslovte ještě víc zákazníků. | Spojte se a sdílejte s lidmi ve své komunitě organizaci, týmu,<br>skupině nebo klubu. |
| Začínáme                                                                                                    | Začínáme                                                                              |

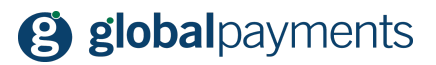

#### 3. Názov stránky

Keď si vyberiete kategóriu, zadajte názov vašej novej stránky. Dobre ho zvážte, pretože podľa tohto názvu bude stránka vyhľadávaná na Internete. Ideálne by mal obsahovať názov vašej spoločnosti, živnosti, či prevádzky. Rovnako vyberte kategóriu:

| spojte se se zakazniky, rozsirte si okruh uzivatelu a<br>svoje produkty na bezplatné firemní stránce. | a předveďte |
|----------------------------------------------------------------------------------------------------|-------------|
| Název stránky                                                                                         |             |
| Pojmenujte stránku                                                                                    |             |
| Kategorie                                                                                             |             |
| Přidejte kategorii popisující vaši stránku                                                            | ?           |

Kliknite na ikonku "Pokračovať" a vaša stránka sa automaticky vytvorí:

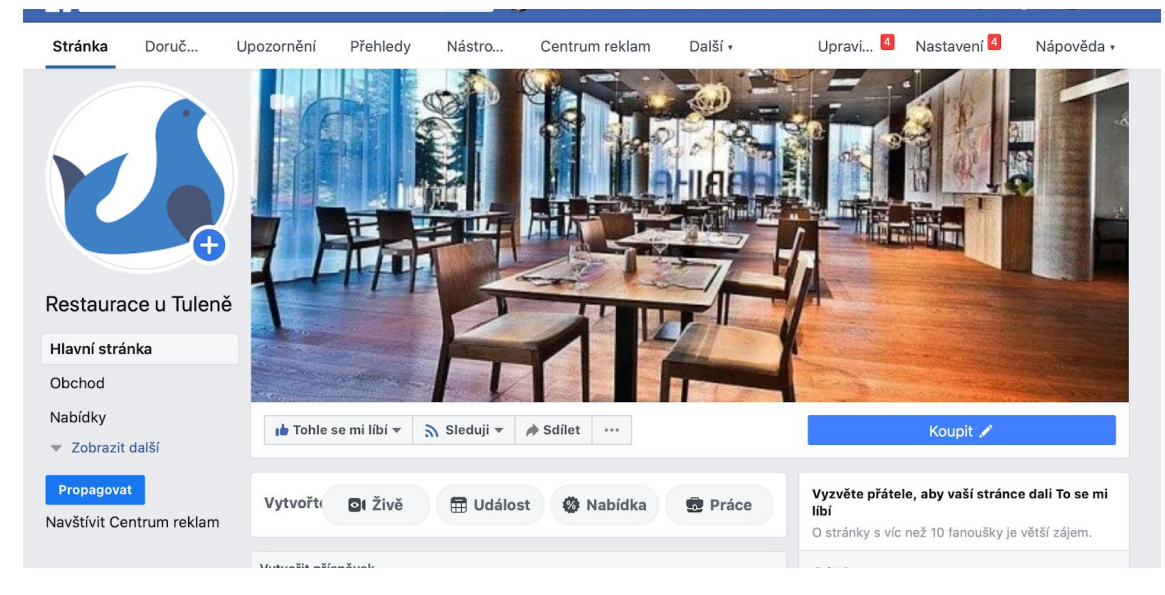

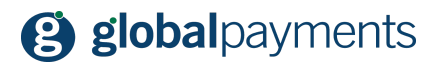

Nezabudnite vložiť logo stránky – hlavný obrázok na úvodnej strane. Čím viac informácií doplníte, tým lepšie vás zákazníci nájdu a budete pre nich dôveryhodnejší.

#### 4. Zakladáme obchod

V tejto kapitole si pridáme k vašej stránke na Facebooku sekciu obchodu, ktorou môžete ponúkať vaše produkty. Na hlavnej obrazovke v hornom menu v sivom pruhu kliknite na položku "Nastavenie":

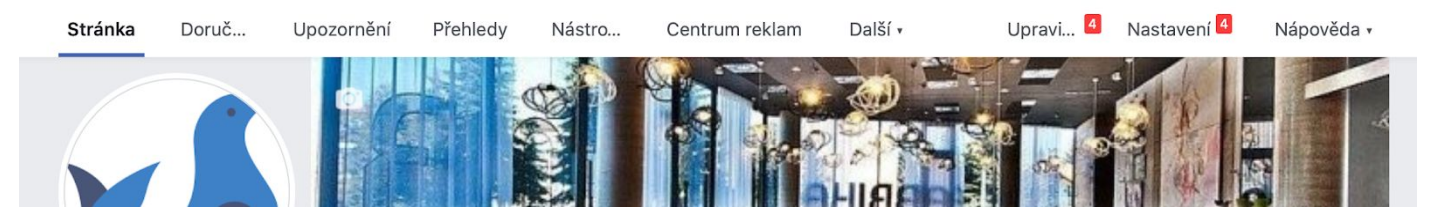

V otvorenom nastavení vyberte položku "Šablóny a karty" v ľavom menu:

| Obecné                | Viditelnost stránky         | Stránka je zveřejněná                                                                                    | Upravit |
|-----------------------|-----------------------------|----------------------------------------------------------------------------------------------------|---------|
| Informace o stránce 4 | Příspěvky návštěvníků       | Na stránce může zveřejňovat příspěvky kdokoli.<br>Na stránku může přidat fotky a videa kdokoli.          | Upravit |
| 📮 Zprávy              | Okruh uživatelů kanálu      | Možnost zúžit potenciální okruh uživatelů pro kanál vybraných                                            | Upravit |
| Šablony a karty       | viditelnost příspěvků       | prispevku a omezit viditemost vasich prispevku je vypruta                                                |         |
| 🚷 Upozornění          | Sdílení příspěvků a příběhů | Sdílení příspěvků do Stories je zapnuté                                                                  | Upravit |
| Pokročilé zprávy      | Zprávy                      | Lidé mohou moji stránku kontaktovat soukromě.                                                            | Upravit |
| L Role u stránky      | Možnost označování          | Pouze lidé, kteří pomáhají spravovat mou stránku, mohou<br>označovat fotky, které na ní byly zveřejněny. | Upravit |
| Lidé a další stránky  | Označování stránky          | Moii stránku můžou označovat lidé a ostatní stránky.                                                     | Upravit |

Na konci nastavenia kliknite na políčko "Pridajte kartu":

| ⊒ Události        | Nastavení |
|-------------------|-----------|
| Informace         | Nastavení |
| Komunita          | Nastavení |
| Dobročinné sbírky | Nastavení |
| Přidat kartu      |           |
|                   |           |

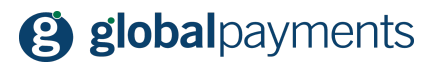

Zobrazí sa vám ponuka kariet. Vyberte kartu Obchod a kliknite na políčko "Pridať kartu":

| Živě<br>Tady najdete živé vysílání o vaší stránce.                        | Přidat kartu |
|---------------------------------------------------------------------------|--------------|
| <b>Poznámky</b><br>Dává vám prostor k propagaci poznámek na vaší stránce. | Přidat kartu |
| <b>Obchod</b><br>Tady lidé uvidí produkty, které chcete doporučit.        | Přidat kartu |
| Skupiny                                                                   | Přidat kartu |

Vráťte se na hlavnú stránku kliknutím na "stránka" v hornom menu (biely pruh). V ľavom menu na hlavnej obrazovke uvidíte novú položku Obchod.

### 5. Nastavenie obchodu

Keď sa vám záložka vytvorí, kliknite na ňu v ľavom menu. Zobrazí sa nastavenie vášho obchodu (toto se deje len pri prvom otvorení). Bude potrebné nastaviť pár údajov o vašom obchode, tomu však predchádza odsúhlasenie podmienok Facebooku:

|                |                                           | N                                                                                           | Nastavte si oddíl pro obchod                            |                                                                                  |                                                      |  |
|----------------|-------------------------------------------|---------------------------------------------------------------------------------------------|---------------------------------------------------------|----------------------------------------------------------------------------------|------------------------------------------------------|--|
|                |                                           | Pc<br>oc<br>Ta                                                                              | okud si chcete n<br>Isouhlaste naše<br>to důležitá prav | a stránku přidat oddíl pr<br>Smluvní podmínky pro o<br>idla pokrývají témata, ja | ro obchod,<br>obchodníky.<br>ko jsou:                |  |
|                |                                           | :                                                                                           | Uvádění produ<br>Doručení, vrac<br>Zacházení s da       | ktů na prodej<br>ení a spory<br>Ity uživatelů                                    |                                                      |  |
|                |                                           |                                                                                             | Souhlasím se sr<br>obchodu.                             | nluvními podmínkami pro j                                                        | provozovatele                                        |  |
|                |                                           |                                                                                             |                                                         | Zrušit                                                                           | Pokračovat                                           |  |
| Facebook Vás v | yzve, aby                                 | ste vybrali sp                                                                              | ôsob dok                                                | ončenia náku                                                                     | ipu:                                                 |  |
|                | <b>Vyberte typ</b><br>Uveďte, jak n       | <b>o dokončení nák</b><br>nají lidé ve vašem o                                              | <b>upu</b><br>obchodě nak                               | upovat.                                                                          |                                                      |  |
|                | <b>_</b>                                  |                                                                                             |                                                         | Q                                                                                |                                                      |  |
|                | Nakupo<br>Umožně<br>zprávy, a<br>vyjednáv | <b>vání přes zprávy</b><br>te lidem posílat vá<br>aby se mohli ptát a<br>/at s vámi nákupy. | •<br>m                                                  | <b>Dokončit nákup r</b><br>Odešlete lidi na jir<br>budou moct doko               | n <b>a jiném webu</b><br>ný web, kde<br>nčit nákupy. |  |
|                |                                           |                                                                                             |                                                         |                                                                                  | Zrušit Pokračovat                                    |  |

Tu musíte bezodkladne vybrať voľbu "Dokončiť nákup na inom webe". Ak zvolíte zvolíte inú možnosť, nebudú vám platby prostredníctvom easy2sell fungovať!

V dalším kroku zvoľte menu, v ktorej budete produkty ponúkať. Mena by sa mala zhodovať s tou, ktorú používate v GP easy2sell:

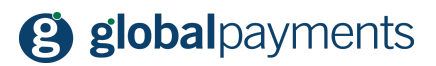

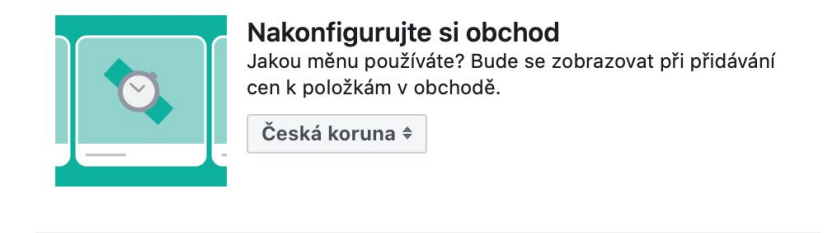

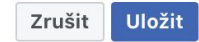

Kliknutím na ikonku "Uložit" dokončíte nastavenie obchodu. Ak všetko prebehlo v poriadku, uvidíte hlavnú obrazovku obchodu:

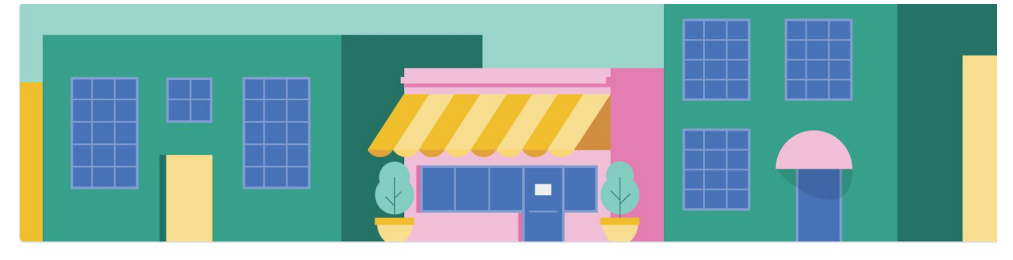

Vítejte ve svém obchodě!

Zákazníci váš obchod uvidí, až do něho nahrajete inventář. Začněte tím, že dole přidáte nějaký produkt.

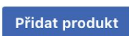

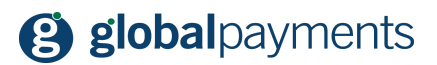

### 6. Pridanie produktu

Teraz už môžete pridávať vaše prvé produkty alebo služby. Urobíte tak kliknutím na políčko "Pridať produkt". Zobrazí sa okno na nastavenie produktu:

| Přidat produkt                                                                            | ×  |
|-------------------------------------------------------------------------------------------|----|
| Přidat fotky                                                                              |    |
| Název                                                                                     |    |
| Denní menu č. 1                                                                           |    |
| Cena                                                                                      |    |
| 120,00 Kč                                                                                 |    |
| Zlevněná cena                                                                             |    |
| 0,00 Kč                                                                                   |    |
| Produkt je v prodeji 1                                                                    |    |
| Popis                                                                                     |    |
| Naše denni nabidka pro pondeli. Menu obsahuje polevku, hlavni jidlo a dezert URL pokladny |    |
| https://cz.social-commerce.io/bMg0oq                                                      |    |
| Sdílet produkt na stránce 1                                                               |    |
| ViditeInost                                                                               |    |
| Veřejné 🔻                                                                                 |    |
| Stav produktu                                                                             |    |
| Tyto možnosti popisují stav produktu.                                                     |    |
| Výběr stavu                                                                               |    |
| New                                                                                       |    |
|                                                                                           |    |
| Zružit Add Brodu                                                                          | ct |

Dajte si záležať na fotkách a popise tovaru, ktorý ponúkate - pomôže to v rozhodovaní vášho zákazníka u vás nakúpiť.

#### DÔLEŽITÉ:

Do poľa URL pokladne vložte odkaz na ponuku, ktorú ste si vytvorili v GP easy2sell. Napríklad:

#### https://cz.social-commerce.io/bMg0oq

Akonáhle máte všetko vyplnené, kliknite na políčko "Add product" (Pridať produkt).

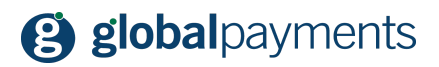

# 7. Prehľad produktov

Hneď ako sa produkt uloží, uvidíte ho vo vašej ponuke na Facebooku:

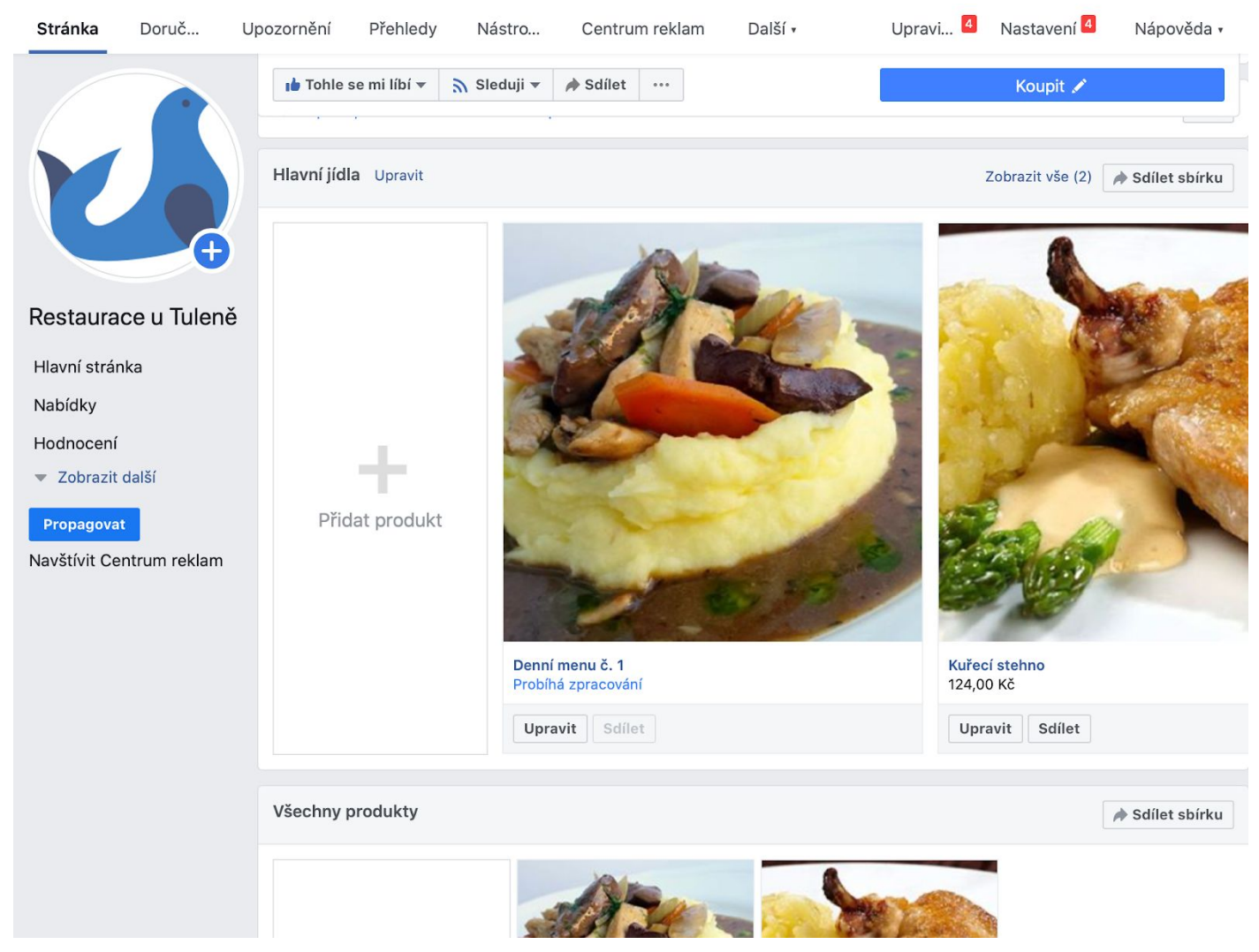

Produkty, ktoré máte takto pridané na Facebooku, môžete rovnako ponúkať cez Instagram, ale o tom zas nabudúce.

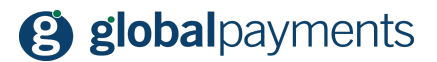

#### 8. Sme tu pre vás

Veríme, že vám bol tento návod nápomocný. Ak však máte ďalšie otázky alebo priania, môžete nás kontaktovať cez nižšie uvedené kontakty. Prajeme vám príjemné používanie a mnoho vysokých tržieb vo vašom podnikaní!

MÁTE OTÁZKY?

V prípade akýchkoľvek nejasností sa neváhajte obrátiť na nasledujúce kontakty:

Otázky o službe GP easy2sell:

tel.: +420 267 197 777 web: <u>https://www.globalpayments.sk/sk-sk/online-platby/easy-2-sell</u>